## Site Internet SPIP académique

## *Tutoriel 1 : première connexion au site de son école*

Pour pouvoir être « auteur » sur le site de son école, et pouvoir publier des informations (textes, images...), il est indispensable de se connecter et de s'identifier une première fois sur le site.

- 1. Taper l'adresse du site de son école dans la barre d'adresse de son navigateur préféré.
- 2. Cliquer sur le bouton « Connexion ».

| Bacanthe                            |                                                                                                    |
|-------------------------------------|----------------------------------------------------------------------------------------------------|
| Accueil                             | Accuell > Les deniers a                                                                                                    |
| EATICE 35                           | Bienvenue sur le site d'entraînement                                                                                                    |
| Administrateurs 2012<br>(Goven)     | jeudi 25 octobre 2012 – Dernier ajout vendredi 26 octob                                                                                                    |
| Administrateurs 2012<br>(IA - gp.A) | Sur ce site « Bac à sable », vous allez vous entraîner à manipuler un site SPIP, avant de vous lancer sur le site de votre école.                                        |
| Administrateurs 2012<br>(Bain)      | Vous êtes ici sur la page d'accueil de l'espace public.<br>Comme son nom l'Indique, cet espace est ouvert à tous les visiteurs.                                          |
| Administrateurs 2012<br>(IA - gp.B) |                                                                                                    |
| Contact                             | Pour écrire sur le site et vous entraîner, vous allez devoir « montrer patte blanche » !                                                                                 |
| Lundi 5 novembre 2012               | Pour céla, il faut vous connecter :<br>1. cliquez sur le bouton « Connexion », dans la colonne de gauche,<br>2. renseignez les champs avec vos identifiants académiques. |
| Rennes, France 5                    | Les administrateurs vous donneront ultérieurement des droits d'auteurs qui vous permettront de travailler sur le site lors des formations.                               |
| Connexion                           | Pour la formation, n'oubliez pas :                                                                                                    |
| Deskuska 2                          | • vos identifiants académiques,                                                                                                    |

3. Entrer ses identifiants académiques (utilisés pour le webmail académique ou I-Prof).

| La passe.                                                                                                    | <ul> <li>Utilisateur : de la forme pnomX</li> <li>première lettre du prénom (sans majuscule ni accent)</li> <li>nom de famille (sans majuscule ni accent)</li> <li>éventuellement un numéro d'ordre.</li> </ul> |
|----------------------------------------------------------------------------------------------------|----------------------------------------------------------------------------------------------------|
| Prévenez-moi avant d'accéder à d'autres service  SE CONNECTER  effacer                                                    | Mot de passe : le NUMEN par défaut.                                                                                                    |
| Pour des raisons de sécurité, veuillez vous déconnecter et fermer votre navi<br>fini d'accéder aux services authentifiés. | Junice Se connecter                                                                                                    |

4. Vérifier que la connexion est prise en compte sous la bonne identité : le bouton « Connexion » est remplacé par la possibilité de déconnecter l'utilisateur actif.

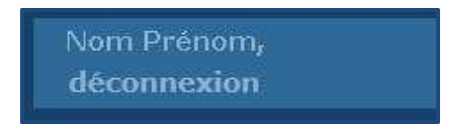

5. Pour une première connexion (d'un utilisateur non mentionné sur le formulaire de demande d'ouverture), l'administrateur devra être prévenu afin d'attribuer les droits voulus.